## **EasyChair Instructions for Authors**

You can submit an abstract for poster presentation or oral presentation. The submission and review of papers for InSyB 2021 will be managed through an online conference paper management system called EasyChair. This system gives you, the author, complete control over your submission.

The submission process consists of two stages:

- 1. Register and login to your account
- 2. Abstract submission

The Scientific Committee will review all abstracts and notify the results to authors.

While the procedure is quite simple and thus we do not anticipate users running into trouble, we are happy to help if you encounter problems. In the event that you do need help, please contact the technical chair at: **insyb2021@bezmialem.edu.tr** 

## Step 1 - Register and login to your account

First, you will need to set up an account (username and password) as an author (you can skip this step if you already have an account). Go to <u>https://www.easychair.org/account/signup</u>. You will then be automatically directed to the page shown in Figure 1. Tick in the checkbox and click on "**Continue**".

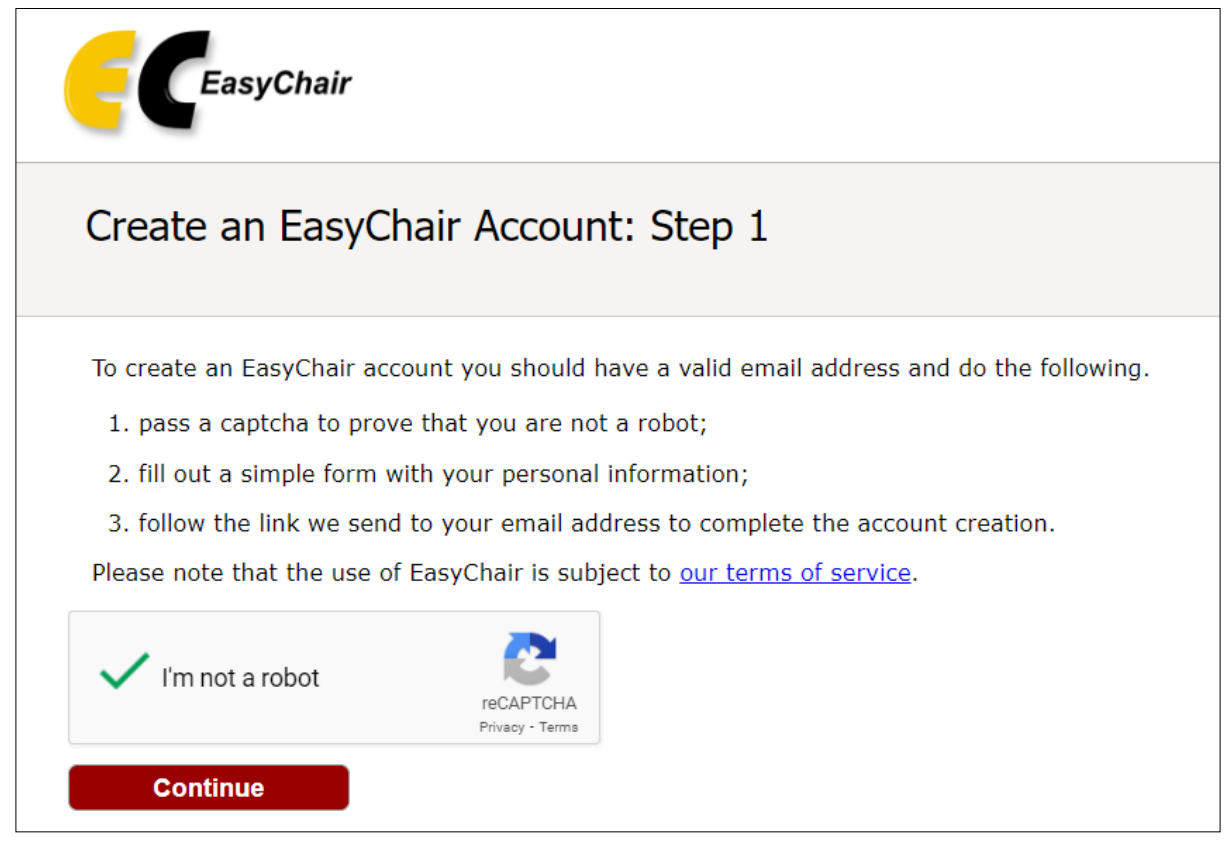

Figure 1. Create an EasyChair Account

Then, follow the on-screen instructions and complete the form as shown in Figure 2, and click on "**Continue**".

| EasyChair                                                                                                    |                         |  |  |  |  |
|----------------------------------------------------------------------------------------------------|-------------------------|--|--|--|--|
| Create an EasyChair Account: Step 2                                                                                                    |                         |  |  |  |  |
| Please fill out the following form. The required fields are marked by *.                                                                                                    |                         |  |  |  |  |
| Note that <b>the most common reason for failing to create an account is an incorrect email address</b> so please type your email address correctly.                                                                                                    |                         |  |  |  |  |
|                                                                                                    |                         |  |  |  |  |
| First name <sup>†</sup> : *                                                                                                    | Danielle                |  |  |  |  |
| Last name: *                                                                                                    | Brown                   |  |  |  |  |
| Email: *                                                                                                    | daniellebrown@gmail.com |  |  |  |  |
| Retype email address: *                                                                                                    | daniellebrown@gmail.com |  |  |  |  |
|                                                                                                    | Continue                |  |  |  |  |
| <sup>†</sup> Note: leave first name blank if you do not have one. If you are not sure how to divide your name into the first and last name,<br><u>read the Help article about names.</u><br>You may also be interested about <u>our policy for using personal information.</u> |                         |  |  |  |  |

Figure 2. Fill in the form.

After registering, you will receive an email similar to the one in Figure 3. Use the link provided in the email to continue the account registration process.

| EasyChair <noreply@easychair.org><br/>Alıcı: ben 👻</noreply@easychair.org>                                                                                                    |
|----------------------------------------------------------------------------------------------------|
| 🛪 İngilizce - > Türkçe - iletiyi çevir                                                                                                    |
| Dear To Test,                                                                                                    |
| We received a request to create an EasyChair account for you. To<br>create an EasyChair account, please click on this link:                                                                          |
| https://easychair.org/account/create?code=vDRify9FqUuES7n7x8mA                                                                                                    |
| Please note that this link is only valid for one week. After one week you will have to apply for an account again.                                                                                   |
| Please be aware that this is an unmonitored email alias,<br>so please do not reply to this email.<br>To contact EasyChair use the EasyChair contact Web page<br><u>https://easychair.org/contact</u> |

Figure 3. Login email.

Fill out all of the required information as shown in Figure 4, and click the **"Create my account"** button to finalize the account registration process.

| I agree to EasyCl                                                                                                    | air Terms of Service                                                                                                    |
|----------------------------------------------------------------------------------------------------|----------------------------------------------------------------------------------------------------|
| Enter your personal dat                                                                                                    | э.                                                                                                    |
| First name <sup>†</sup> : *                                                                                                    |                                                                                                    |
| Last name: *                                                                                                    |                                                                                                    |
| Organization: *                                                                                                    |                                                                                                    |
| Country/region: *                                                                                                    | ~                                                                                                    |
|                                                                                                    |                                                                                                    |
| The Web page is used t<br>as an author in a publis<br>organization here: if yo                                                                                     | o provide a link to it on some EasyChair pages, for example when you are mentioned<br>hed conference program. It is optional. Please do not use the Web page of your<br>1 fill this out, it should only be your personal Web page.                                                      |
| The Web page is used t<br>as an author in a publis<br>organization here: if yo<br>/our personal Web page                                                           | o provide a link to it on some EasyChair pages, for example when you are mentioned<br>hed conference program. It is optional. Please do not use the Web page of your<br>I fill this out, it should only be your personal Web page.                                                      |
| The Web page is used t<br>as an author in a publis<br>organization here: if yo<br>/our personal Web page<br>Enter your account info                                | o provide a link to it on some EasyChair pages, for example when you are mentioned<br>hed conference program. It is optional. Please do not use the Web page of your<br>I fill this out, it should only be your personal Web page.                                                      |
| The Web page is used t<br>as an author in a publis<br>organization here: if yo<br>Your personal Web page<br>Enter your account info<br>User name: *                | o provide a link to it on some EasyChair pages, for example when you are mentioned<br>hed conference program. It is optional. Please do not use the Web page of your<br>I fill this out, it should only be your personal Web page.                                                      |
| The Web page is used t<br>as an author in a publis<br>organization here: if yo<br>Your personal Web page<br>Enter your account info<br>User name: *<br>Password: * | o provide a link to it on some EasyChair pages, for example when you are mentioned<br>hed conference program. It is optional. Please do not use the Web page of your<br>I fill this out, it should only be your personal Web page.<br>mation. Note that user names are case-insensitive |

Figure 4. Set your account credentials.

After the account is registered, you may log in to InSyB2021 simply by clicking on the following link <u>https://easychair.org/conferences/?conf=insyb2021</u>.

**Note:** If your username appears taken, it is possible that you have signed up for EasyChair in the past for another conference. In this case, you simply need to ask the system to remind you of your password based on your username.

## Step 2 - Abstract submission

After you log in to the EasyChair website for InSyB2021, you may click on the **"make a new submission"** as shown in Figure 5.

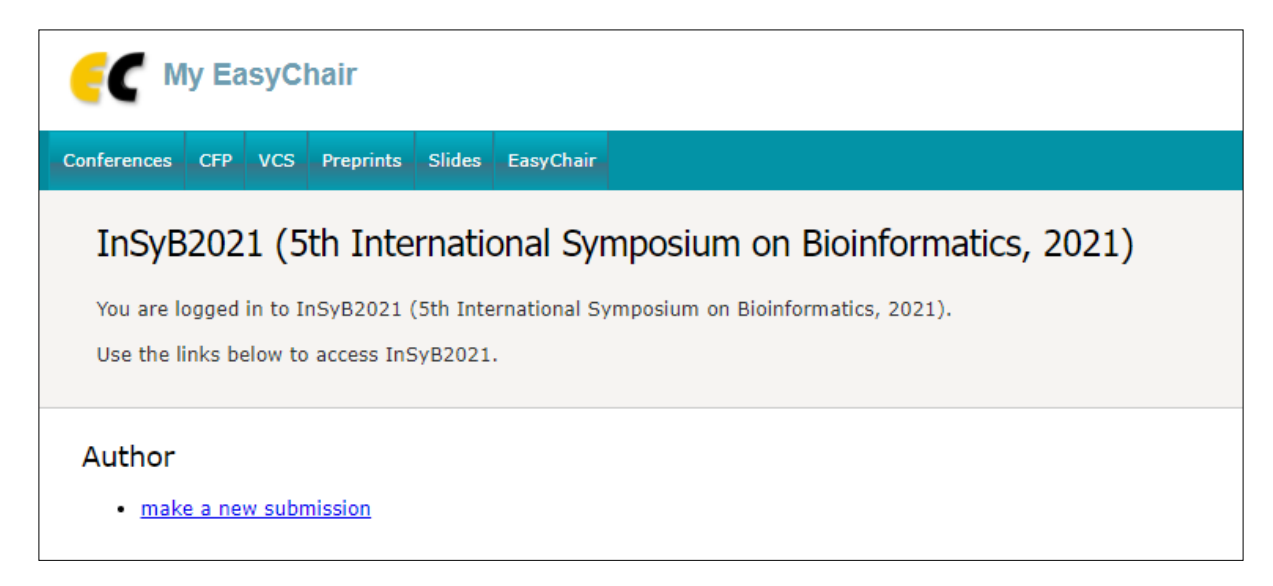

## Figure 5. Main page for authors.

Follow the on-screen instructions and fill out all of the required information as shown in Figure 6 about the authors. Total printable word count should not exceed **250 words**. Fill out the text abstract, keywords and choose the related topic. Click on the **"Submit"** link to submit your abstract.

| E InSyB2021 (author)                                                                                                    |  |  |  |  |
|----------------------------------------------------------------------------------------------------|--|--|--|--|
| New Submission InSyB2021 Conference News EasyChair                                                                                                    |  |  |  |  |
| New Submission for InSyB2021                                                                                                    |  |  |  |  |
| Follow the instructions, step by step, and then use the "Submit" button at the bottom of the form. The required fields are marked by ".                                                                                                    |  |  |  |  |
| Address for Correspondence                                                                                                    |  |  |  |  |
| Address, line 1: *                                                                                                    |  |  |  |  |
| Address, line 2:                                                                                                    |  |  |  |  |
| City: *                                                                                                    |  |  |  |  |
| Post code: *                                                                                                    |  |  |  |  |
| State (US only): *                                                                                                    |  |  |  |  |
| Country/region: * Antigua and Barbuda                                                                                                    |  |  |  |  |
| Author Information                                                                                                    |  |  |  |  |
| For each author please fill out the form below. Some items on the form are explained here:                                                                                                    |  |  |  |  |
| <ul> <li>Email address will only be used for communication with the authors. It will not appear in public Web pages of this conference. The email address can be omitted for not corresponding authors. These authors will also have no access to the submission page.</li> </ul> |  |  |  |  |
| <ul> <li>Web page can be used on the conference Web pages, for example, for making the program. It should be a Web page of the author, not the Web page of her or his organization.</li> </ul>                                                                                    |  |  |  |  |
| • Each author marked as a corresponding author will receive email messages from the system about this submission. There must be at least one corresponding author.                                                                                                    |  |  |  |  |

Figure 6. Abstract submission page.

**Note:** You must use the same email address that you signed up with when creating the EasyChair account.

After completing a submission, a new menu bar ("Submission #" or "My Submissions" in the case of multiple submissions) is created as shown in Figure 7. Click on "Submission #" for changing any information about the submission.

| EC InSyB2021 (author)                                                                                                    |                                                        |  |  |  |  |
|----------------------------------------------------------------------------------------------------|--------------------------------------------------------|--|--|--|--|
| New Submission My S                                                                                                    | Submissions InSyB2021 Conference News Alerts EasyChair |  |  |  |  |
| InSyB2021 Submission 2       Update information         If you want to change any information about your paper, use links in the upper right corner.       Update information         For all questions related to processing your submission you should contact the conference organizers. Click here to see information about this conference.       Withdraw |                                                        |  |  |  |  |
| Submission 2                                                                                                    |                                                        |  |  |  |  |
| Title:                                                                                                    | MyTitle                                                |  |  |  |  |
| Paper:                                                                                                    | 营 (Sep 23, 08:23 GMT)                                  |  |  |  |  |
| Author keywords:                                                                                                    | List<br>My<br>Keywords                                 |  |  |  |  |
| Topics:                                                                                                    | Computer-Aided Drug Design (CADD), Sars-CoV-2          |  |  |  |  |

Figure 7. A page for editing your submission(s).

At the end of the submission procedure, you will receive a confirmation email. Once the review process is completed, you will receive acceptance/rejection notification with reviews by email from <u>insyb2021@easychair.org</u>.